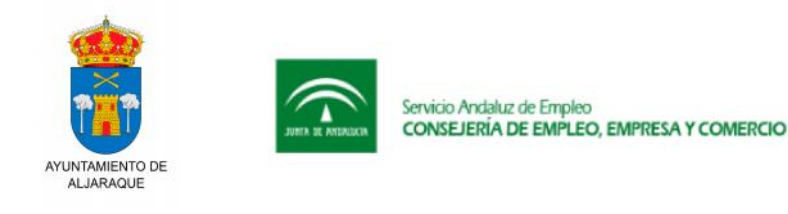

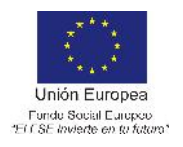

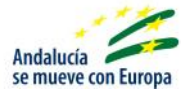

# CURRICULUM 2.0

## INTRODUCCIÓN

Con este dossier se pretende ayudar a la elaboración de un CV online, sin necesidad de conocimientos previos. Para ello hay infinidad de webs en las cuales se pueden introducir los datos para elaborar el CV, nos centraremos en dos de ellas, las cuales son muy intuitivas y gratuitas.

Previamente a la elaboración del CV, es importante conocer varios aspectos relacionados con el mismo, los cuales pueden hacer nuestro CV muy atractivo, o todo lo contrario. Y teniendo en cuenta que en la gran mayoría de empresas, el personal encargado de revisar los CV dedica entre 5 y 10 segundos en hacer una primera revisión de los mismos para seleccionar candidatos, hay que considerar el CV como nuestra herramienta principal para lograr un puesto de trabajo.

A continuación detallamos unas normas básicas para hacer nuestro CV atractivo para los empleadores:

- Un buen CV se escribe en una página, a lo sumo en dos.
- No emplees dos palabras para lo que puedas decir en una. Por ejemplo: NO escribas: "Mi función como Jefe de Mantenimiento es...". ESCRIBE: "Jefe de Mantenimiento. Funciones:...". Las palabras "mi función" y "como" no aportan nada.
- No escribas frases inútiles que no aportan nada. Por ejemplo: NO escribas: "Cuando llegué no había un plan de mantenimiento preventivo y debí ocuparme de su desarrollo e implantación". ESCRIBE: "Desarrollo e implantación del plan de mantenimiento preventivo".
- Expresa una idea en cada frase.
- Evita "frases hechas" y redundantes. "Quiero poner en su conocimiento que...", etc.

La realización de la obra o servicio ha sido desarrollada por personal contratado para la ejecución de la Iniciativa de Cooperación Social y Comunitaria "Programa Emple@Joven" y "Programa Emple@30+", con Nº de Expte. HU/CJM/0131/2016, financiado por la Junta de Andalucía y el Fondo Social Europeo procedente del Programa Operativo "Empleo Juvenil" y del Programa Operativo "Fondo Social Europeo de Andalucía 2.014-2.020" respectivamente.

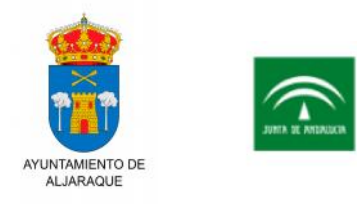

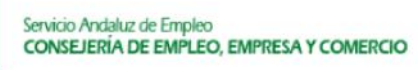

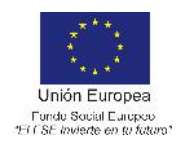

- Andalucía se mueve con Europa
- Utiliza: Palabras cortas, frases cortas y párrafos cortos. Esto te va a ahorrar el 30% de tus problemas de comunicación escrita.
- Refleja en el CV que reúnes las exigencias del puesto de trabajo, al igual que nunca hay dos personas iguales, tampoco hay dos empresas iguales, y menos dos puestos de trabajos iguales.
- Aunque las empresas sean del mismo sector, tengan el mismo tamaño y, supongamos que hasta tienen la misma cultura empresarial, siempre habrá diferencias, entre las más importantes, está el que las personas que las componen son diferentes, por lo tanto, si esto es así, tu CV deberá reflejar las diferencias, deberá hacerse mayor énfasis en aquellas características, tanto personales como profesionales, que posees, que te hacen especialmente apto para el puesto.
- El CV se debe enviar siempre en original, olvídate de las fotocopias. Recuerda que el CV es, por el momento, el único espejo que el seleccionador tiene de ti, cuida mucho la imagen y presentación.
- Envía siempre una fotografía original, nunca fotocopias. Es preferible no incluirla -a menos que expresamente la soliciten- si esta no puede ser original y reciente.
- El tipo de papel elegido puede ser opcional, pero eso sí, elige un papel consistente. (Normalmente tamaño DinA4), el color no tiene por qué ser blanco. Puedes optar por amarillos, azules; siempre tonos muy discretos. Evita las estridencias.
- Cuida no sólo la presentación, sino el diseño de ésta. Recuerda que un CV original puede decirnos mucho de la creatividad de la persona, y este aspecto hoy en día es valorado en todos los puestos.
- Un buen CV debe estar bien estructurado, cada dato debe estar perfectamente localizado en el CV, debe estar en el apartado que le corresponde para que sea fácilmente localizable, para que la interpretación sea fácil y no deje lugar a ninguna duda de que eres el candidato adecuado, normalmente los apartados de un CV siguen el siguiente orden:

La realización de la obra o servicio ha sido desarrollada por personal contratado para la ejecución de la Iniciativa de Cooperación Social y Comunitaria "Programa Emple@Joven" y "Programa Emple@30+", con Nº de Expte. HU/CJM/0131/2016, financiado por la Junta de Andalucía y el Fondo Social Europeo procedente del Programa Operativo "Empleo Juvenil" y del Programa Operativo "Fondo Social Europeo de Andalucía 2.014-2.020" respectivamente.

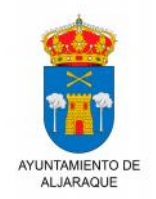

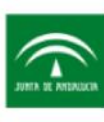

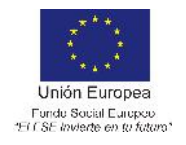

Andalucía se mueve con Europa

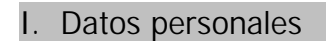

Nombre y Apellidos:

Fecha de Nacimiento:

Dirección: Teléfono: E-Mail:

Carnet de Conducir:

II. Datos Académicos

Título Académico superior/es obtenido/s

Colegio/Instituto/Universidad (Ciudad, País)

Fecha de Obtención del Titulo

#### III.Formación Complementaria

- Título Curso, Taller, Seminario, Jornada
- Fecha de realización
- Centro, Entidad participante
- Duración en horas lectivas

IV. Experiencia Profesional

Cargo – Puesto – Funciones

Empresa / Administración

Fecha de Inicio y Fin de contrato

V. Idiomas – Nuevas Tecnologías

Niveles – Títulos

VI. Otros datos de interés

Disponibilidad horaria y geográfica

Vehículo propio

Capacidad de trabajo en grupo

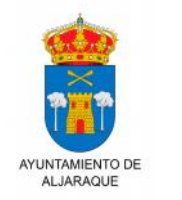

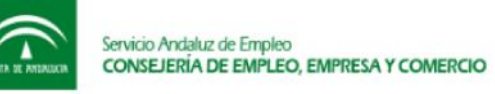

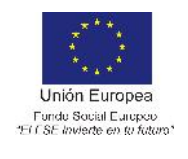

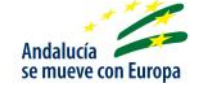

A continuación, se presentan algunos ejemplos y herramientas para hacer nuevos formatos de CV en formato 2.0 y dejar impresionados a las empresas. Son fáciles de usar y pueden potenciar aún más nuestra candidatura al puesto de trabajo.

#### DESARROLLO

Como comentábamos en la introducción, existen innumerables webs que nos ayudan a crear nuestro CV, y en este manual nos hemos centrado en dos de ellas, las cuales nos presentan una interfaz sencilla e intuitiva, y además son gratuitas.

### Platilla 1

Usaremos la web: <u>http://www.modelocurriculum.net/</u>

Para iniciar nuestro CV, pinchamos en "Modelos y plantillas CV" para elegir la forma del mismo. Dicha plantilla será descargada en formato Word, la cuál podremos ir completando y modificando tanto la información como el formato (colores, formas, incluir fotografía personal...)

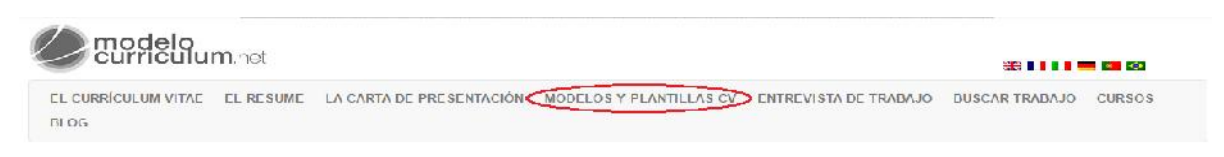

Antes de comenzar debemos de elegir entre currículos cronológicos, funcionales o combinados, haciendo clic en la categoría que queramos y eligiendo el modelo que más nos atraiga.

## Modelos y Plantillas de Currículum Vitae

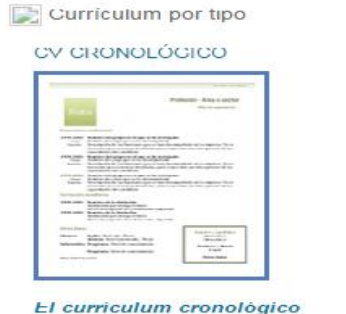

Es aquel curriculum que organiza la información cronológicamente, partiendo de los logros más antiguos y llegando hasta los más recientes. [+]

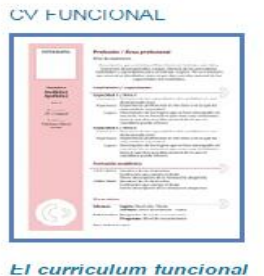

Fl curriculum funcional distribuye la información por temas. De esta forma, permite proporcionar un conocimiento rápido de tu formación y experiencia. [+]

#### CV COMBINADO

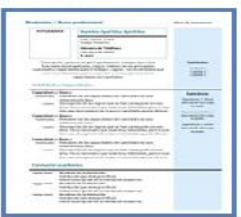

El curriculum combinado A grandes rasgos, el curriculum vitae combinado es una mezcla del cronológico y del temático. Es el más completo de los tres modelos. [+]

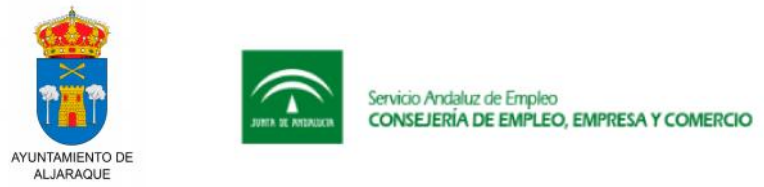

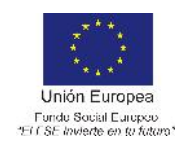

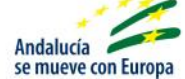

En nuestro caso, vamos a elegir el modelo cronológico, donde incluiremos la información organizada de forma cronológica desde los datos más antiguos hasta los más recientes. Además, escogeremos, a modo de ejemplo, el modelo 3 de los cuatro posibles que nos aparece.

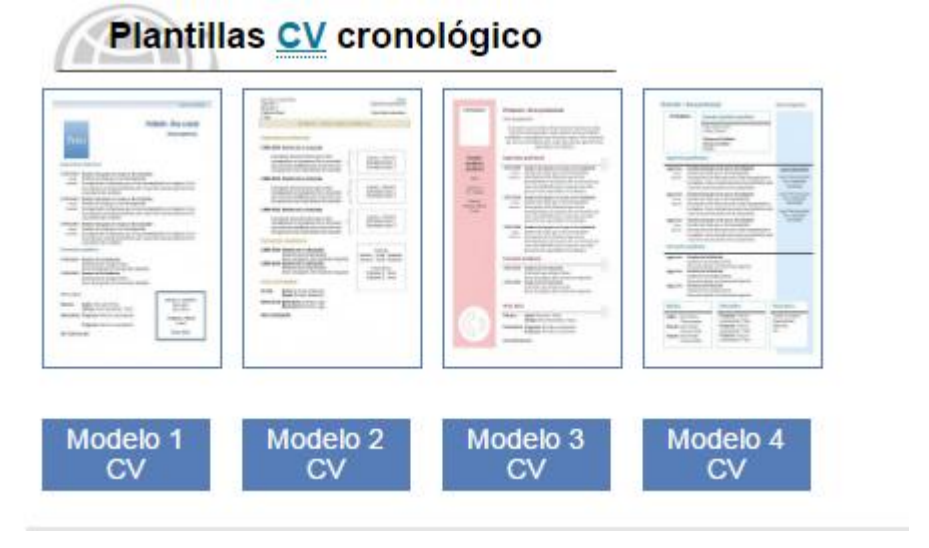

A continuación, nos encontramos con las características de dicho modelo y con las distintas opciones de color a elegir del mismo (esto es orientativo, ya que en la versión descargada podremos modificarlo).

|                                 |                                                                                                    | Caracterís              | ticas del modelo                   |  |
|---------------------------------|----------------------------------------------------------------------------------------------------|-------------------------|------------------------------------|--|
| -                               | Probates / Area protostaliat                                                                                                    | <u>Tipo</u> de cu       | rrículum vitae: <u>cronológico</u> |  |
|                                 | New Accession<br>Sector and a sector of the efficiency space of a structure of the structure<br>burble on the space of the structure of the structure of the structure<br>space shows a structure of the structure of the structure of the structure<br>space shows a structure of the structure of the structure of the structure<br>structure of the structure of the structure of the structure of the structure<br>of the structure of the structure of the structure of the structure of the<br>structure of the structure of the structure of the structure of the structure of the<br>structure of the structure of the structure of the structure of the structure of the<br>structure of the structure of the structure of the structure of the structure of the<br>structure of the structure of the structure of the structure of the structure of the<br>structure of the structure of the structure of the structure of the structure of the<br>structure of the structure of the structure of the structure of the structure of the<br>structure of the structure of the structure of the structure of the structure of the<br>structure of the structure of the s | Campos q                | ue incluye el currículum vita      |  |
|                                 | Sector and a post-anal     Sector and a post-analysis of a post-analysis of a post-a                                                | • Dat                   | os personales                      |  |
|                                 | deteragements a follow general to a set the area of the<br>reast one production of the set of the set of the set<br>of the set of the set of the set of the set of the set of the<br>Set of the set of the set of the set of the set of the set of the<br>Set of the set of the set of the set of the set of the set of the<br>Set of the Set of the set of the set of the set of the set of the<br>Set of the Set of the set of the set of the set of the set of the set of the<br>Set of the Set of the Set of the set of the set                                  | <ul> <li>For</li> </ul> | mación académica                   |  |
|                                 | International International Control on Advances des<br>generates les consensations et auxiliantes<br>International International Int                                       | • <u>Exp</u>            | eriencia profesional               |  |
|                                 | (1997-2018) Robert Mark (1997-1997) Revenues and an analysis of the second second seco                                           | Idio                    | mas                                |  |
|                                 | Official Application Control of Control of Control                                                | Informátic a            |                                    |  |
|                                 |                                                                                                    | • Otre                  | os datos                           |  |
|                                 |                                                                                                    |                         |                                    |  |
| lores <mark>d</mark> is<br>erde | sponibles:<br>Arena                                                                                                    | Azul                    | Granate                            |  |

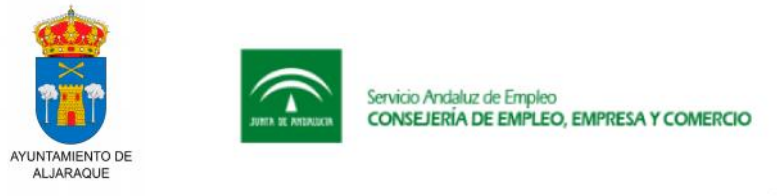

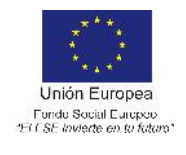

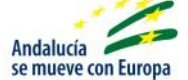

El siguiente paso sería descargar el modelo seleccionado en el botón verde que nos aparece debajo de las características y colores del paso anterior.

|                                                                                                    | The second second                                                                                                    | The second second secon | The second second secon |
|----------------------------------------------------------------------------------------------------|----------------------------------------------------------------------------------------------------|----------------------------------------------------------------------------------------------------|----------------------------------------------------------------------------------------------------|
| H Thistory                                                                                                    | # THINK                                                                                                    | # THEFT                                                                                                    |                                                                                                    |
|                                                                                                    |                                                                                                    |                                                                                                    | The second second                                                                                                    |
|                                                                                                    |                                                                                                    |                                                                                                    | And the second second s |
| the Manual Annual Annua |                                                                                                    |                                                                                                    |                                                                                                    |
| A Restriction of the second second se | And a second second sec |                                                                                                    | Mar Annu Annu Annu Annu Annu Annu Annu Ann                                                                                                    |

Se nos descargará un paquete de archivos ZIP con los modelos de currículos disponibles. Lo abrimos, seleccionamos el que deseemos y se nos abre un documento Word con la plantilla, la cual solo habría que ir rellenando con nuestro datos.

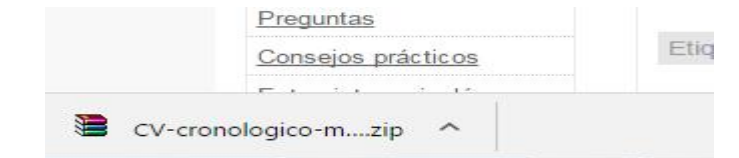

| CV-cronologico-m                        | odelo3 (2).zip -                     | WinRAR                                   |                                                                                          |                                                                                            | -                                         |              |                |
|-----------------------------------------|--------------------------------------|------------------------------------------|------------------------------------------------------------------------------------------|--------------------------------------------------------------------------------------------|-------------------------------------------|--------------|----------------|
| Archivo Órdenes                         | Herramientas                         | Favoritos Op                             | ciones Ayuda                                                                             |                                                                                            |                                           |              |                |
| Añadir Extraer er                       | Comprobar                            | Ver Elim                                 | inar Buscar Asiste                                                                       | ente Información                                                                           | Buscar viru                               | s Comentario | Auto extraíble |
| CV-cror                                 | nolo <mark>g</mark> ico-model        | o3 (2).zip - arch                        | ivo ZIP, tamaño desco                                                                    | mprimido 172.217 I                                                                         | bytes                                     |              |                |
| Nombre                                  | Tamaño                               | Comprimido                               | Tipo                                                                                     | Modificado                                                                                 | CRC32                                     |              |                |
| Nombre<br><br><br><br><br><br><br><br>  | Tamaño                               | Comprimido                               | Tipo<br>Carpeta de archivos<br>Carpeta de archivos                                       | Modificado<br>26/08/2013 17:13                                                             | CRC32                                     |              |                |
| Nombre<br><br>MACOSX<br>Curriculum-vita | Tamaño<br>43.008                     | Comprimido<br>12.685                     | Tipo<br>Carpeta de archivos<br>Carpeta de archivos<br>Documento de Mi                    | Modificado<br>26/08/2013 17:13<br>26/08/2013 17:12                                         | CRC32<br>D83700E7                         |              |                |
| Nombre<br><br><br><br>                  | Tamaño<br>43.008<br>42.496           | Comprimido<br>12.685<br>12.456           | Tipo<br>Carpeta de archivos<br>Carpeta de archivos<br>Documento de Mi<br>Documento de Mi | Modificado<br>26/08/2013 17:13<br>26/08/2013 17:12<br>26/08/2013 17:12                     | CRC32<br>D83700E7<br>9611CC61             |              |                |
| Nombre<br><br><br>                      | Tamaño<br>43.008<br>42.496<br>43.008 | Comprimido<br>12.685<br>12.456<br>12.727 | Tipo<br>Carpeta de archivos<br>Carpeta de archivos<br>Documento de Mi<br>Documento de Mi | Modificado<br>26/08/2013 17:13<br>26/08/2013 17:12<br>26/08/2013 17:12<br>26/08/2013 17:12 | CRC32<br>D83700E7<br>9611CC61<br>52CAFB40 |              |                |

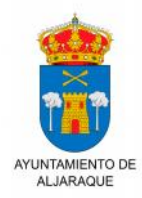

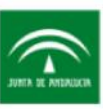

Servicio Andaluz de Empleo CONSEJERÍA DE EMPLEO, EMPRESA Y COMERCIO

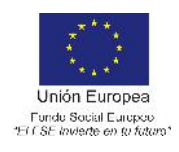

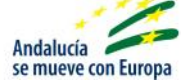

| FOTOGRAFIA     | Profesión                                            | / Area profesional                                                                                                    |  |
|----------------|------------------------------------------------------|----------------------------------------------------------------------------------------------------|--|
|                | Años de expe                                         | riencia                                                                                                    |  |
|                | Descripcio<br>funcione<br>cualidades y<br>que sean m | ón general del perfil profesional: trabajos ejercidos,<br>s desempeñadas, cargos. Síntesis de las principales<br>y capacidades para el trabajo. Logros. No es necesari<br>uy detalladas, pero si que den una idea general de las<br>capacidades del candidato. |  |
| Nombre         | Experiencia                                          | profesional                                                                                                    |  |
| Apellidol      | 1000 2001                                            | Nombro del grupo en el que ce ha trabajado                                                                                                    |  |
| Apellidoz      | Cargo:                                               | Nombre del cargo que se ha desempeñado                                                                                                    |  |
| Edad           | Función:                                             | Descripción de las funciones que se han                                                                                                    |  |
|                |                                                      | desempeñado en la empresa. No es necesario que                                                                                                    |  |
| Dirección      |                                                      | sean muy detalladas, pero si que den una idea<br>general de las capacidades del candidato                                                                                                    |  |
| CP / Ciudad    |                                                      |                                                                                                    |  |
| Teléfono       | 1999-2001                                            | Nombre del grupo en el que se ha trabajado                                                                                                    |  |
| Teléfono Móvil | Función:                                             | Descripción de las funciones que se han                                                                                                    |  |
| Email          |                                                      | desempeñado en la empresa. No es necesario que                                                                                                    |  |
|                |                                                      | sean muy detalladas, pero si que den una idea                                                                                                    |  |
|                |                                                      | general de las capacidades del candidato                                                                                                    |  |
|                | 1999-2001                                            | Nombre del grupo en el que se ha trabajado                                                                                                    |  |
|                | Cargo:                                               | Nombre del cargo que se ha desempeñado                                                                                                    |  |
|                | Funcion;                                             | decempeñado en la empresa No es necesario que                                                                                                    |  |
|                |                                                      | sean muy detalladas, pero si que den una idea                                                                                                    |  |
|                |                                                      | general de las capacidades del candidato                                                                                                    |  |
|                | Formación                                            | académica                                                                                                    |  |
|                | 1999-2001                                            | Nombre de la titulación                                                                                                    |  |
|                |                                                      | Institución que otorga el título                                                                                                    |  |
|                |                                                      | Breve descripción de la formación adquirida                                                                                                    |  |
|                | 1999-2001                                            | Nombre de la titulación                                                                                                    |  |
|                |                                                      | Institución que otorga el título                                                                                                    |  |
|                |                                                      | Breve descripción de la formación adquirida                                                                                                    |  |

Una vez nos encontremos en la plantilla Word, en cada apartado nos aparece una definición de la información a rellenar, sólo habría que ir borrando dicha definición y sustituirla por nuestra información personal. Además, podemos ir modificando el formato de color a nuestro gusto e incluir una fotografía la cual nos aparecerá en nuestro currículum definitivo.

Para incluir la fotografía debemos de hacer clic en "Insertar" de la barra de herramientas > "Imagen" > "Desde archivo..." y elegir la foto deseada que tengamos previamente guardada en el sistema.

La realización de la obra o servicio ha sido desarrollada por personal contratado para la ejecución de la Iniciativa de Cooperación Social y Comunitaria "Programa Emple@Joven" y "Programa Emple@30+", con Nº de Expte. HU/CJM/0131/2016, financiado por la Junta de Andalucía y el Fondo Social Europeo procedente del Programa Operativo "Empleo Juvenil" y del Programa Operativo "Fondo Social Europeo de Andalucía 2.014-2.020" respectivamente.

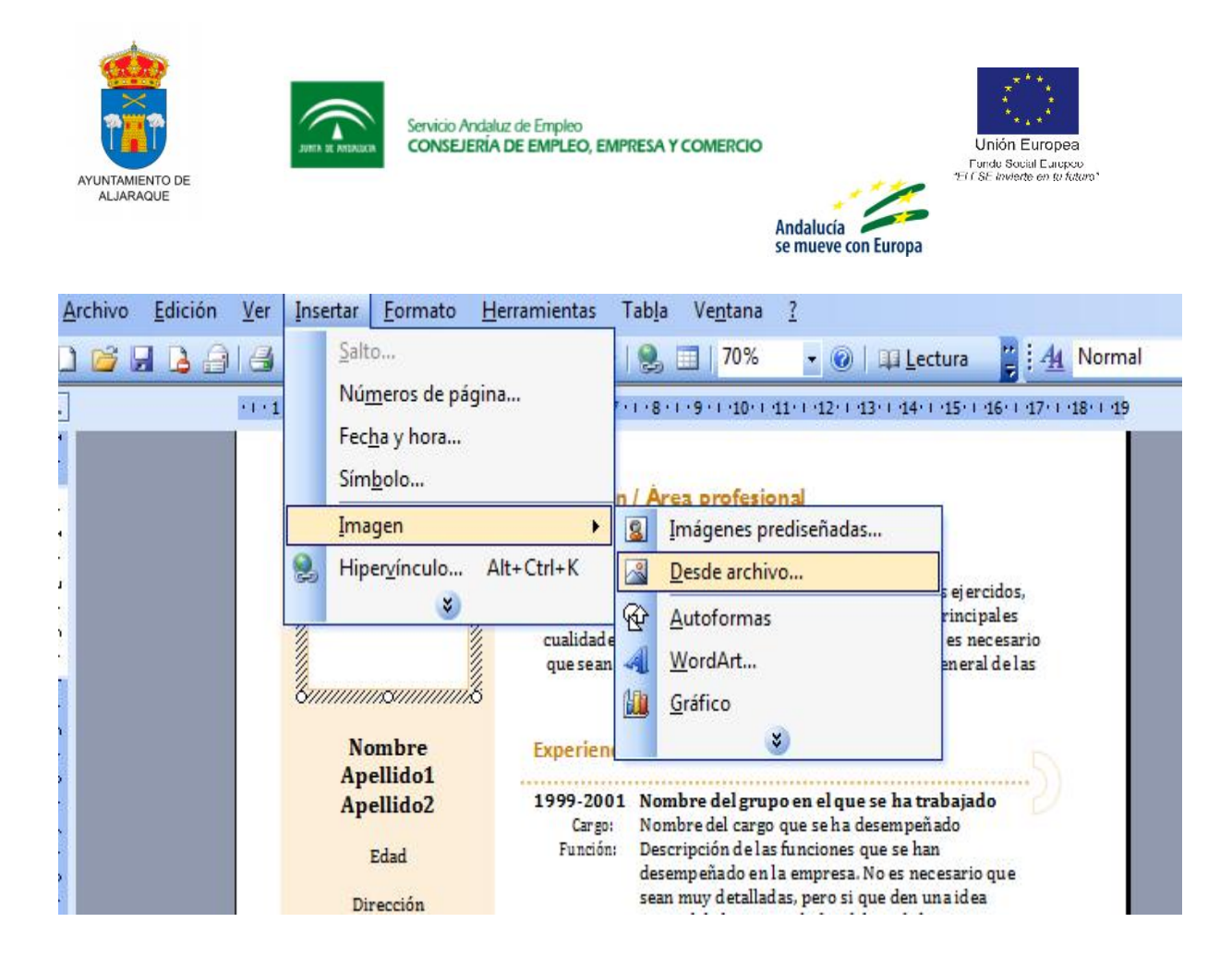

Para cambios del formato, hacemos clic con el botón derecho del ratón encima de la zona de color que deseemos modificar y seleccionamos la opción "Formato de autoforma...".

|   | Email     | Funcion:                                                       | Descripcion de las funcio<br>desempeñado en la empr<br>sean muy detalladas, per<br>general de las capacidado | nes que se han<br>resa. No es necesario que<br>o si que den una idea<br>es del candidato |
|---|-----------|----------------------------------------------------------------|----------------------------------------------------------------------------------------------------|------------------------------------------------------------------------------------------|
| Ň |           | <b>1999-2001</b><br>Cargo:<br>Función:                         | Nombre del grupo en el<br>Nombre del cargo que se<br>Descripción de las funcio<br>desempeñado en la empr     | l que se ha trabajado<br>ha desempeñado<br>mes que se han<br>resa. No es necesario que   |
|   |           | Cor <u>t</u> ar<br>Copiar<br>Jegar                             |                                                                                                    | si que den una idea<br>del candidato                                                     |
|   | Ā         | gregar te <u>x</u> to                                          |                                                                                                    | ítulo<br>rmación adquirida                                                               |
|   |           | <u>lgr</u> upar<br><u>)</u> rdenar                             | •                                                                                                    | ítulo<br>rmación adquirida                                                               |
|   | v<br>Sy E | 'alores pre <u>d</u> etermin<br><mark>ormato de autofor</mark> | nados de autoforma<br>ma                                                                                     | 5                                                                                        |
|   |           | lipervínculo                                                   |                                                                                                    |                                                                                          |

Se nos abrirá una ventana desde donde podemos elegir el nuevo color deseado, así como el estilo de líneas.

La realización de la obra o servicio ha sido desarrollada por personal contratado para la ejecución de la Iniciativa de Cooperación Social y Comunitaria "Programa Emple@Joven" y "Programa Emple@30+", con Nº de Expte. HU/CJM/0131/2016, financiado por la Junta de Andalucía y el Fondo Social Europeo procedente del Programa Operativo "Empleo Juvenil" y del Programa Operativo "Fondo Social Europeo de Andalucía 2.014-2.020" respectivamente.

| TAMIENTO DE<br>JARRAQUE | JUEN R MEMORY          | Servicio Andaluz c<br>CONSEJERÍA DE | de Empleo<br>E EMPLEO, EMPRE | SA Y COMERCIO<br>And<br>se m | alucía<br>nueve con Europa | Unión Europea<br>Fonde Social Europea<br>Fonde Social Europea |
|-------------------------|------------------------|-------------------------------------|------------------------------|------------------------------|----------------------------|---------------------------------------------------------------|
| )escripción general     | lel perfil profesional | trabaios ei ercio                   | dos.                         |                              |                            |                                                               |
| funciones desemp        | Formato de autofo      | rma                                 | <u> </u>                     |                              |                            |                                                               |
| e sean muy detalla      |                        |                                     |                              |                              |                            |                                                               |
| Ca                      | Colores y líneas       | Tamaño Di                           | seño Imagen                  | Cuadro de texto              | Web                        |                                                               |
| La la la la la la la    | Relleno                |                                     |                              |                              |                            |                                                               |
| eriencia profesio       | Color.                 |                                     |                              |                              |                            |                                                               |
| 9-2001 Nombre           | Color:                 |                                     |                              |                              |                            |                                                               |
| Cargo: Nombre           | Transparencia:         |                                     |                              | •                            | 54 %                       |                                                               |
| desempe                 |                        |                                     |                              |                              |                            |                                                               |
| sean mu                 | Línea                  |                                     |                              |                              |                            |                                                               |
| general d               | Color:                 | Sin línea                           | •                            | Estilo:                      |                            | *                                                             |
| 9-2001 Nombre           |                        |                                     |                              |                              |                            |                                                               |
| unción: Descripo        | <u>T</u> ipo:          |                                     | ~                            | Grosor:                      | 1,5 pto                    |                                                               |
| desempe                 | Flachas                |                                     |                              |                              |                            |                                                               |
| sean mu                 | rieunas                |                                     |                              |                              |                            |                                                               |
| 9.2001 Nombre           | Estilo inicial:        |                                     | -                            | Estilo final:                |                            | *                                                             |
| Cargo: Nombre           | Tamaño inicial:        |                                     |                              | Tamaño final                 |                            |                                                               |
| unción: Descripe        |                        |                                     | -                            | railano ilia                 | •                          | <b>*</b>                                                      |
| desempe                 |                        |                                     |                              |                              |                            |                                                               |
|                         |                        |                                     |                              |                              |                            |                                                               |
| sean mu<br>general c    |                        |                                     |                              |                              |                            |                                                               |
| sean mu<br>general o    |                        |                                     |                              |                              | ••••••                     | Zeneralen                                                     |

Una vez realizados todos los cambios que creemos oportunos, sólo tendríamos que guardar nuestra plantilla, la cual se correspondería ya con nuestro currículum definitivo. Hay que tener en cuenta, que nos lo guarda en formato Word.

"Archivo" > "Guardar como..."

|   | Arc | hivo                         | <u>E</u> dición      | <u>V</u> er    | Insertar      | <u>F</u> ormato | <u>H</u> en | ramientas             | Tab <u>l</u> a        | Ve <u>n</u> tana                                  |
|---|-----|------------------------------|----------------------|----------------|---------------|-----------------|-------------|-----------------------|-----------------------|---------------------------------------------------|
|   |     | Nue                          | vo                   |                |               |                 |             | 3 1 1 -               | 2                     | 70%                                               |
| Ē | 2   | <u>A</u> bri<br><u>C</u> err | ir<br>ar             |                |               | Ctrl            | +A          | Profesion             | 1+3+1<br>1/ Are       | 4 · I · 5 · I · 6                                 |
|   |     | Gua                          | rdar                 |                |               | Ctrl            | +G          | Años de exp           | erienci               | 1                                                 |
|   |     | G <u>u</u> a                 | rdar como            |                |               |                 |             | Descripo              | ión gei               | neral del perfil                                  |
|   |     | Gua                          | rdar como            | págin          | a <u>W</u> eb |                 |             | funcion<br>cualidades | es dese<br>y capa     | mpeñadas, car<br>cidades para e                   |
|   | 1   | Bus                          | car archivo          |                |               |                 |             | que sean 1            | nuy det               | talladas, pero s                                  |
|   |     | Perr                         | niso                 |                |               |                 | •           |                       |                       |                                                   |
|   |     | Vist                         | a previa de          | <u>l</u> a pág | gina Web      |                 |             | Experienci            | a prof                | esional                                           |
|   |     | Con                          | figurar pág          | gina           |               |                 |             | 1999-2001             | Nom                   | bre del grupo                                     |
|   | 3   | Vist                         | a preli <u>m</u> ina | ır             |               |                 |             | Función:              | Desc                  | ripción de las f                                  |
|   | 8   | Imp                          | rimir                |                |               | Ctr             | I+P         |                       | deser<br>sean<br>gene | mpeñado en la<br>muy detallada<br>ral de las capa |

La realización de la obra o servicio ha sido desarrollada por personal contratado para la ejecución de la Iniciativa de Cooperación Social y Comunitaria "Programa Emple@Joven" y "Programa Emple@30+", con Nº de Expte. HU/CJM/0131/2016, financiado por la Junta de Andalucía y el Fondo Social Europeo procedente del Programa Operativo "Empleo Juvenil" y del Programa Operativo "Fondo Social Europeo de Andalucía 2.014-2.020" respectivamente.

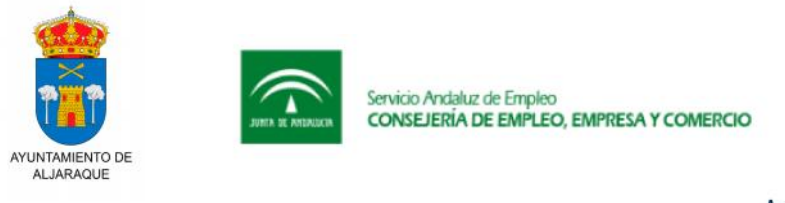

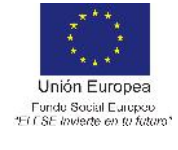

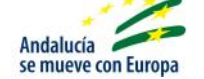

Se nos abre una ventana donde debemos elegir el lugar de almacenamiento e indicarle un nuevo nombre.

| Guardar <u>e</u> n:                                                                                                    | 🔋 Rar\$DIa0.60    | 12                       | 💌 🚱 🤊 🗾  | 1 🔍 X 🖆 | Herrami | ientas 🔻        |
|----------------------------------------------------------------------------------------------------|-------------------|--------------------------|----------|---------|---------|-----------------|
|                                                                                                    | Nombre            | Fecha de modificación    | Тіро     | Tamaño  |         |                 |
| s documentos<br>recientes                                                                                                    | n curriculum-v    | vitae-modelo3a-arena     |          |         |         |                 |
| Escritorio                                                                                                    |                   |                          |          |         |         |                 |
| MI PC                                                                                                    |                   |                          |          |         |         |                 |
|                                                                                                    | Nombre de archive | curriculum-vitae-modelo. | 3a-arena |         |         | <u>G</u> uardar |
| CONTRACTOR OF THE OWNER OF THE OWNER |                   |                          |          |         |         |                 |

Es aconsejable guardar siempre los currículos en formato PDF ya que de esta forma no se podrían modificar, mientras que en formato Word puede ser modificado por cualquier persona o usuario que lo reciba y lo abra en dicho formato.

Plantilla 2

La 2<sup>a</sup> web que vamos a repasar para crear nuestro CV es:

http://www.express-cv.com/

Para iniciar nuestro CV, pinchamos en el botón

→ Crea tu CV ahora

La primera página que nos encontramos, nos pide nuestros datos personales, los cuales, además de ser los datos de registro de la web, nos sirven para cumplimentar los datos principales del CV.

La realización de la obra o servicio ha sido desarrollada por personal contratado para la ejecución de la Iniciativa de Cooperación Social y Comunitaria "Programa Emple@Joven" y "Programa Emple@30+", con Nº de Expte. HU/CJM/0131/2016, financiado por la Junta de Andalucía y el Fondo Social Europeo procedente del Programa Operativo "Empleo Juvenil" y del Programa Operativo "Fondo Social Europeo de Andalucía 2.014-2.020" respectivamente.

| AMIENTO DE<br>JARAQUE                       | JUNIA DE ANTRALICIA        | Servicio Andaluz de Er<br>CONSEJERÍA DE EM | npleo<br>IPLEO, EMPRESA Y COMERCIO |                                | Unión Europea<br>Funda Social Europea<br>*El r SE Inviente en ta tata |
|---------------------------------------------|----------------------------|--------------------------------------------|------------------------------------|--------------------------------|-----------------------------------------------------------------------|
|                                             |                            |                                            |                                    | Andalucía<br>se mueve con Euro | pa                                                                    |
| DATOS DE                                    | LA CUENTA                  |                                            |                                    |                                |                                                                       |
|                                             |                            |                                            |                                    |                                |                                                                       |
| Nombre de u<br>(será parte d                | usuario<br>le la URL de tu | ı currículum)                              |                                    |                                |                                                                       |
| Nombre de t<br>(será parte d<br>Contraseña: | isuario<br>le la URL de tu | u currículum)                              | Repite tu con                      | traseña:                       |                                                                       |

Una vez cumplimentado, le damos a CONTINUAR. En este apartado, completamos todos los datos personales, posteriormente pinchamos en GUARDAR Y CONTINUAR.

| nonnore                                            | 51                                     |                           | Apellidos:                                |                |  |
|----------------------------------------------------|----------------------------------------|---------------------------|-------------------------------------------|----------------|--|
| juan                                               |                                        |                           | perez perez                               |                |  |
|                                                    |                                        |                           | Estado civil:                             |                |  |
|                                                    | Sexo:                                  | 🖻 Fernenino 🖲 Mæsculino   | Casado<br>3                               |                |  |
|                                                    | ۲lene                                  | s hljos? Indica cuántos → |                                           |                |  |
| Fecha d                                            | e Nacimiento:                          |                           | Nacionalidades:                           |                |  |
| 08                                                 | 10                                     | 1968                      | españa                                    |                |  |
|                                                    |                                        |                           |                                           | Código postal: |  |
| Domicili                                           | 10:                                    |                           |                                           |                |  |
| DomicIII<br>a∨e del                                | paraiso                                |                           |                                           | 21003          |  |
| Domiciii<br>ave dei<br>Ciudad o                    | no:<br>paraiso<br>de residencia:       |                           | Pais de residencia:                       | 21003          |  |
| Domiciii<br>ave dei<br>Ciudad (<br>huelva          | no:<br>paraiso<br>de residencia;       |                           | Pais de residencia:<br>España             | 21003          |  |
| Domicii<br>ave del<br>Ciudad<br>huelva<br>Teléfond | no:<br>paraiso<br>de residencia;<br>o: | ]                         | País de residencia:<br>España<br>Celular: | 21003          |  |

A continuación podemos insertar nuestra foto.

| TUFOTO                                                                                                    |                                                                                                    |                                                                                                    |
|----------------------------------------------------------------------------------------------------|----------------------------------------------------------------------------------------------------|----------------------------------------------------------------------------------------------------|
| Si lo deseas, sube tu foto para el curr<br>CV ajustará automáticamente el tama<br>archivo. Si necesitas recortar y/o red<br>un práctico y simple editor de imágen | ículum, en lo posible q<br>iño y la proporción de la<br>lucir el peso de tu imag<br>es <i>on-line.</i> | ue sea un primer plano de tu rostro. Express-<br>a foto pero <b>ten en cuenta el peso del</b><br>en antes de subirla, puedes utilizar este sitio |
|                                                                                                    |                                                                                                    |                                                                                                    |

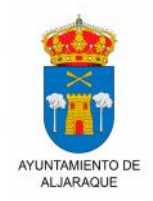

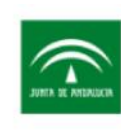

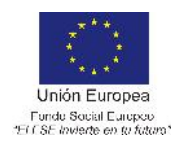

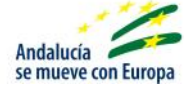

Nota: En cualquiera de las secciones siguientes, si no queremos cumplimentar alguna, le damos a SALTAR, en cuyo caso dicho campo no saldrá reflejado en nuestro CV. En caso contrario para que memorice nuestros datos, GUARDAR Y CONTINUAR, vamos pasando las distintas secciones, y cuando necesitamos añadir más información, tenemos la posibilidad mediante el botón GUARDAR Y AGREGAR OTRO ITEM.

#### EXPERIENCIA LABORAL

Ingresa una por una tus experiencias laborales comenzando por la más antigua. Los campos que no completes, no aparecerán en tu currículum. Si no tenés experiencia laboral, directamente saltá este paso y este bloque no aparecerá en tu currículum.

| Desde:             |               |         | Hasta:                                                     |              |                       |  |  |
|--------------------|---------------|---------|------------------------------------------------------------|--------------|-----------------------|--|--|
| DD                 | MM            | АААА    | DD                                                         | MM           | ΑΑΑΑ                  |  |  |
| Puesto c           | o cargo ocupa | do:     | Trabajo actualmente aqui<br>Responsabilidades principales: |              |                       |  |  |
| Datos d<br>Nombre: | el empleado   | r       | Tipo de l                                                  | empresa o se | ctor:                 |  |  |
| Domicili           | 0:            |         |                                                            |              |                       |  |  |
| Ciudad:            |               |         | Pais:                                                      |              |                       |  |  |
| → Sa               | ıltar         | + Guard | lar y agregar otro                                         | o ítem       | ➔ Guardar y continuar |  |  |

Vamos completando todas las secciones que nos sean útiles, siempre con ayuda de menús en algunos campos para orientarnos. Cuando está completo el CV, llega el momento de elegir el modelo. En este apartado sólo tenemos dos plantillas a elegir (elegante y moderno), de las cuales tenemos una vista previa antes de elegirla.

La realización de la obra o servicio ha sido desarrollada por personal contratado para la ejecución de la Iniciativa de Cooperación Social y Comunitaria "Programa Emple@Joven" y "Programa Emple@30+", con Nº de Expte. HU/CJM/0131/2016, financiado por la Junta de Andalucía y el Fondo Social Europeo procedente del Programa Operativo "Empleo Juvenil" y del Programa Operativo "Fondo Social Europeo de Andalucía 2.014-2.020" respectivamente.

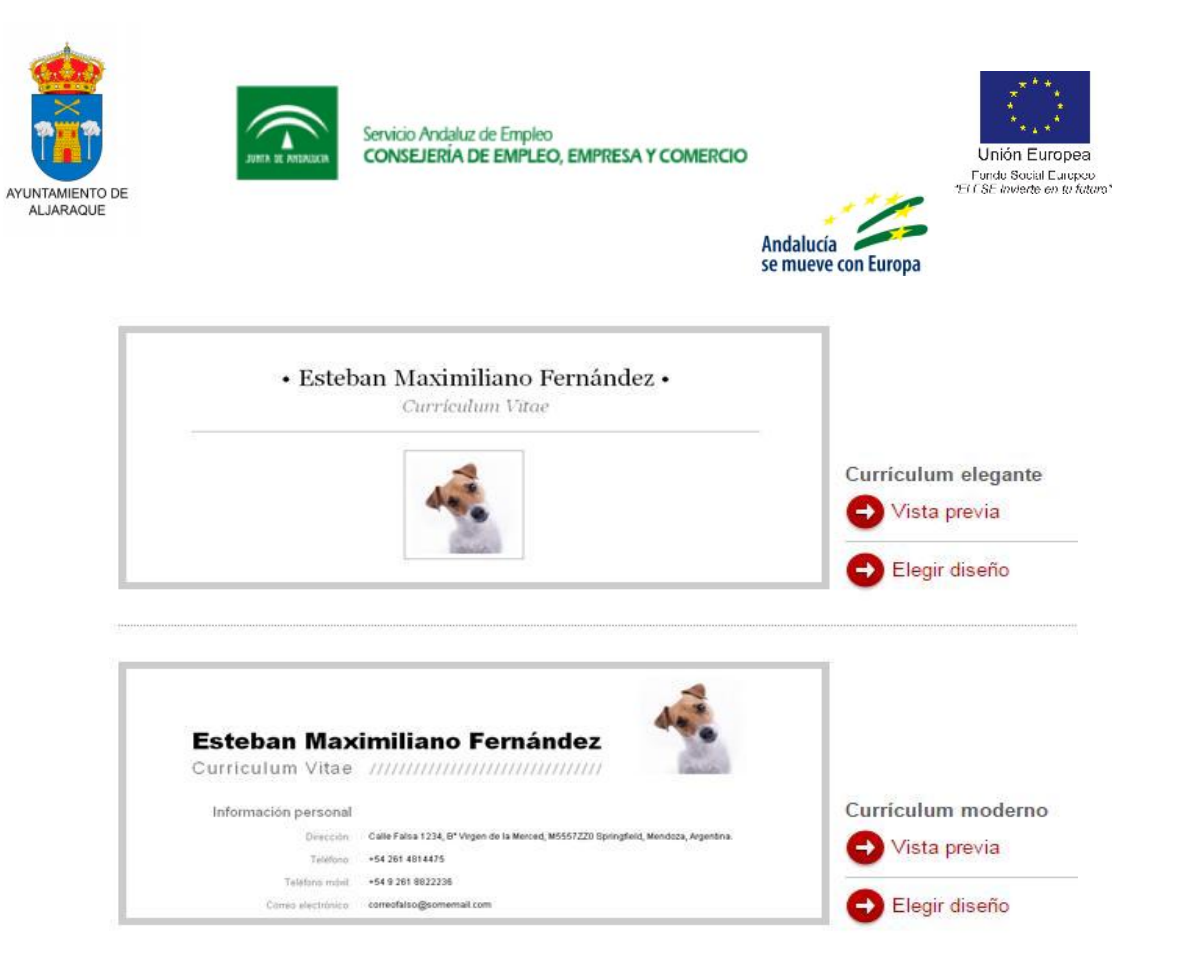

Cuando le damos a ELEGIR DISEÑO aparece la siguiente página, elegimos el método de impresión a través de web, a modo de ejemplo hemos seleccionado Internet Explorer.

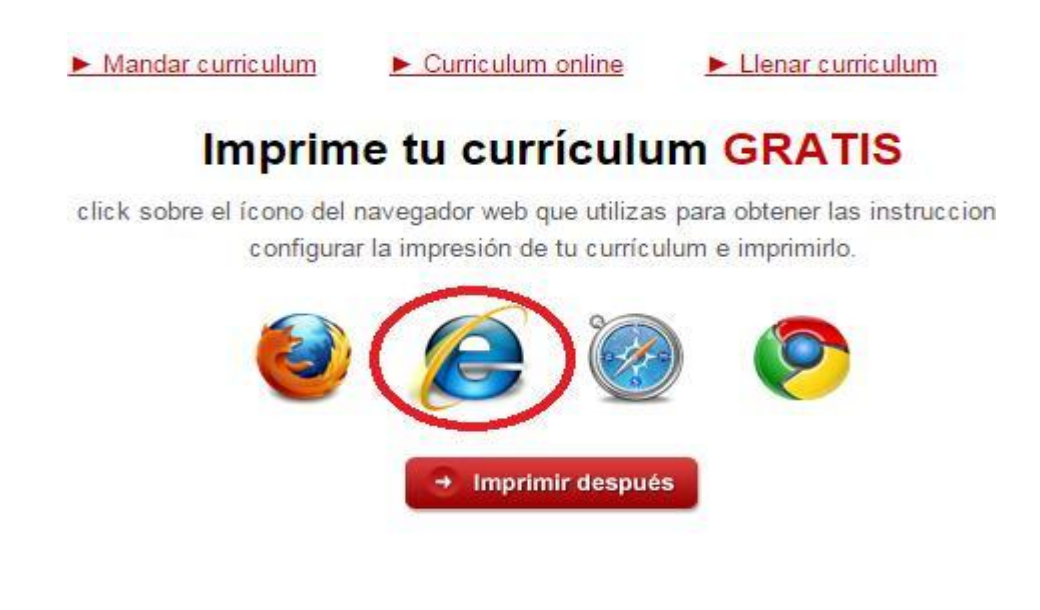

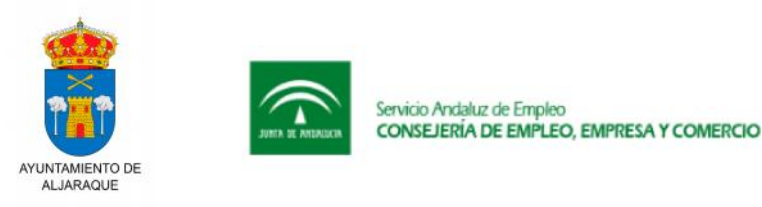

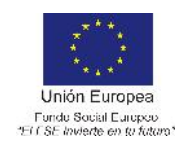

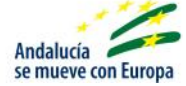

Una vez elegido la vía de visualización de CV, podemos optar por imprimirlo directamente, o guardarlo en nuestro PC, para lo que debemos tener instalado en nuestro PC un gestor de archivos PDF (por ejemplo Adobe PDF Creator).

Además de estas 2 webs, como indicábamos al principio, existen innumerables webs de creación de CV, algunas más complejas que otras. De entre todas estas webs hay muchas que son de pago que ofrecen un mayor número de plantillas y opciones a la hora de realizar el CV.

Enlaces de interés:

http://www.curriculum-professional.com/

https://www.primerempleo.com/cv-curriculum-vitae/plantilla-curriculum-vitae-cv.asp

https://cvmkr.com

https://trabajoypersonal.com/?s=curriculum+2.0

http://www.curriculumvitaeparacompletar.com/

http://yoriento.com/2013/04/guia-del-empleo-como-hacer-curriculum- internet.html/

https://about.me/

http://www.comoto.com/

http://cuvitt.talentkey.io/

https://cvonline.me/es/inicio

https://www.doyoubuzz.com/es/

http://www.europassmaker.com/

https://kinzaa.com/es/

https://pdfcv.com/

http://www.resumebaking.com/

https://sidengo.com/

La realización de la obra o servicio ha sido desarrollada por personal contratado para la ejecución de la Iniciativa de Cooperación Social y Comunitaria "Programa Emple@Joven" y "Programa Emple@30+", con Nº de Expte. HU/CJM/0131/2016, financiado por la Junta de Andalucía y el Fondo Social Europeo procedente del Programa Operativo "Empleo Juvenil" y del Programa Operativo "Fondo Social Europeo de Andalucía 2.014-2.020" respectivamente.

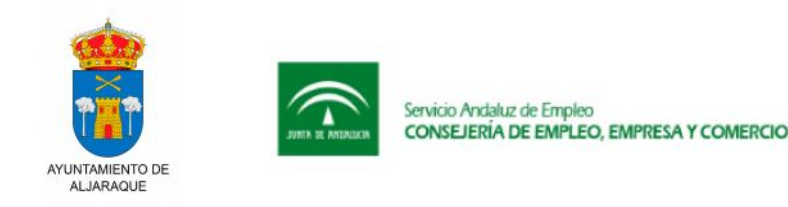

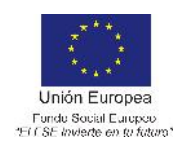

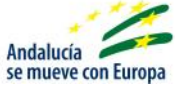

https://www.visualcv.com/

https://es.wordpress.com/

En cuanto al resto de modelos de Curriculum 2.0, destacar que el elemento principal para su desarrollo es la imaginación, de modo que no hay límites, ni tampoco unas reglas básicas para su desarrollo. Lo que se busca principalmente es sorprender a los reclutadores, y destacarnos sobre el resto haciendo de nuestro CV la presentación más original, y para ello debemos mostrar nuestra capacidad y habilidad de interactuar con las tecnologías de la información, y aprovechar todas las vías disponibles para su difusión: blogs, redes sociales, códigos QR, etc...

Es importante tener en cuenta a quién va dirigido el CV, debido a que el receptor de estos CV deberá tener los medios necesarios para visualizarlos, en caso contrario haríamos poco más que perder el tiempo.

Dentro de esta gama de CV, podemos destacar principalmente varios tipos:

• Video-Curriculum.

En este tipo de CV, el candidato se graba así mismo en un vídeo, exponiendo sus datos y aspectos más relevantes de su formación y experiencia, de modo que el reclutador en vez de leer, visualiza nuestras explicaciones. Para ello necesitaremos además de una cámara de vídeo, algún programa de edición de vídeo para añadir texto, imágenes u otros a nuestro vídeo, como por ejemplo VirtualDub, Windows Movie Maker, Avidemux, Wax, Zs4 Video Editor..., todos ellos gratuitos. Es un tipo de CV muy útil para personas que tienen una buena capacidad de expresión. Aquí se debe de cuidar mucho tanto la imagen, como la expresión y el lenguaje, porque no queremos que el reclutador se lleve una mala impresión de nuestro CV o una impresión equivocada.

Como ejemplos:

https://www.youtube.com/watch?v=QG\_kjww\_zqw

https://www.youtube.com/watch?v=KkPOjxpcPtM

https://www.youtube.com/watch?v=pyxZ3qUyPSk

La realización de la obra o servicio ha sido desarrollada por personal contratado para la ejecución de la Iniciativa de Cooperación Social y Comunitaria "Programa Emple@Joven" y "Programa Emple@30+", con Nº de Expte. HU/CJM/0131/2016, financiado por la Junta de Andalucía y el Fondo Social Europeo procedente del Programa Operativo "Empleo Juvenil" y del Programa Operativo "Fondo Social Europeo de Andalucía 2.014-2.020" respectivamente.

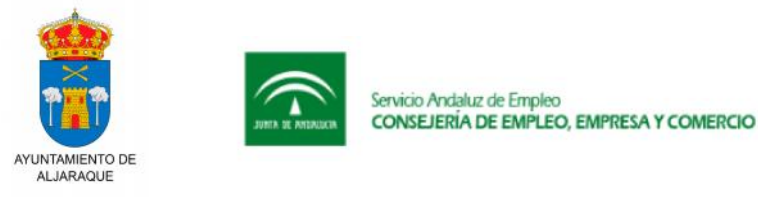

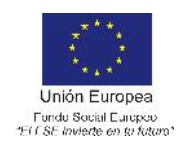

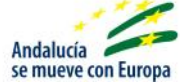

• Infográficos.

Este tipo de CV se elabora mediante software de presentaciones, tales como el Microsoft powerpoint o similar, de manera que nuestro CV será una exposición visual de nuestros datos mediante fichas.

Como ejemplo:

o Infografía CV realizada con Power Point (tutorial).

https://www.youtube.com/watch?v=u0LOItBLXY4

o Infografía CV realizada con procesador de texto Word (tutorial).

https://www.youtube.com/watch?v=TbXEKuAycCE

http://2.bp.blogspot.com/-27--

sUQxiNA/TkKZwF8dhWI/AAAAAAAAACBI/feXmjRI3zR8/s1600/ANS\_infographic\_C\_ V.jpg

http://1.bp.blogspot.com/-fVJJY3ayjPM/TkKZ3Yzv29I/AAAAAAAACBQ/lirvn2kuh-4/s1600/clickeric-cv-infographic1.jpg

http://2.bp.blogspot.com/nQFmxIWFsNY/TkKaDFCGQaI/AAAAAAAACBs/pP7Noe62jc4/s1600/cv+my\_infographi cs\_by\_adheeslev.jpg

• Medios físicos.

Para este tipo de CV, el autor utiliza medios físicos distintos del típico folio de papel para su difusión, y aquí casi todo vale, según la imaginación de cada uno.

Como ejemplo:

https://vimeo.com/40149368

http://www.cvoriginal.com/2014/10/10/descubra-la-solicitud-de-empleo-insolitacomo-una-peticion-de-mano/

La realización de la obra o servicio ha sido desarrollada por personal contratado para la ejecución de la Iniciativa de Cooperación Social y Comunitaria "Programa Emple@Joven" y "Programa Emple@30+", con Nº de Expte. HU/CJM/0131/2016, financiado por la Junta de Andalucía y el Fondo Social Europeo procedente del Programa Operativo "Empleo Juvenil" y del Programa Operativo "Fondo Social Europeo de Andalucía 2.014-2.020" respectivamente.

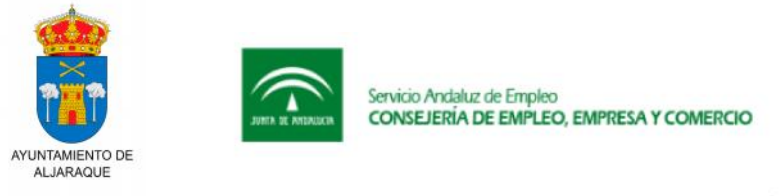

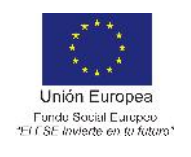

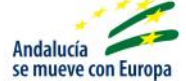

http://www.cvoriginal.com/2013/10/08/el-cv-cubo-de-raquel-marcos-geijo/

• Realidad aumentada.

Estos tipos de CV juegan con la tecnología 3D, a modo de una presentación que parece tomar vida en la pantalla.

Como ejemplo:

https://www.youtube.com/watch?v=At2ABQBULwI

https://www.youtube.com/watch?v=humqD4PR2f8

https://www.youtube.com/watch?v=oqCFJIRK6wU